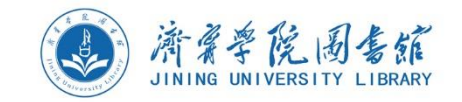

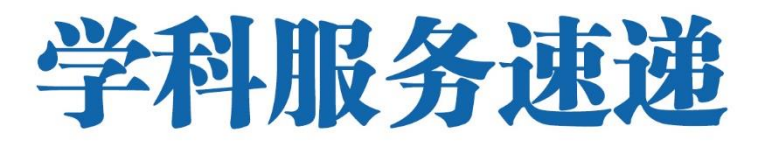

2021年第6期(总第6期)

2021年06月11日印

## 万方数据知识服务平台简介

万方智搜整合数亿条全球优质学术资源,集成期刊、学位、会议、科技 报告、专利、视频等十余种资源类型,覆盖各研究层次,感知用户学术背 景,智慧你的搜索。

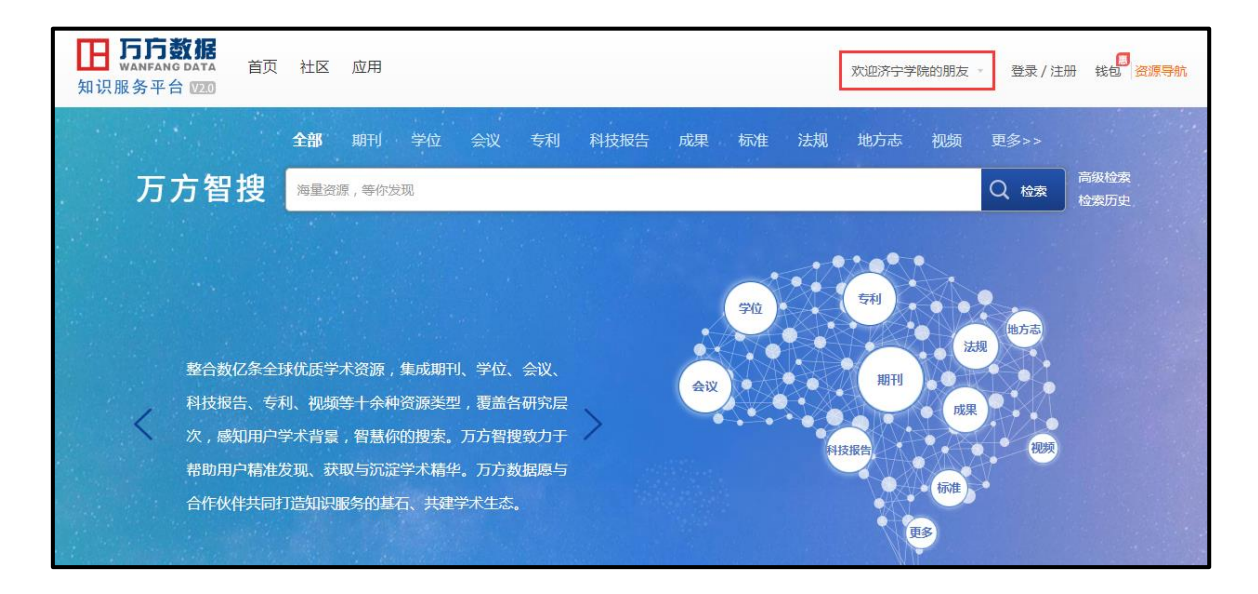

访问路径:

方式一:进入图书馆网站,点击电子资源,访问万方数据即可。

方式二:校园网范围内访问地址: http://g.wanfangdata.com.cn/

数据库检索流程简介:

第一步,登陆万方,选题

利用知识脉络分析工具,了解选题的发展趋势、领域热点、专家学者、 经典文献,从而帮助自己明确研究方向。

第二步, 文献检索

默认执行一框式检索方式,点击"检索"按钮进入检索结果页,查看检索结果信息,或者切换到高级检索获得检索内容。

第三步,导出/阅读/获取文献全文

在检索结果页或文献细览页,可以选择智能排序、自动聚类以及检索 词推荐。然后 点击"下载全文"和"文献传递"按钮获取全文,或者点击 "在线阅读"按钮预览全文。

## 使用说明:

1. 如使用 IE 以外的浏览器,请将浏览器设置成兼容模式。

2. 移动端: 扫描下列二维码,关注微信公众号或下载 APP。

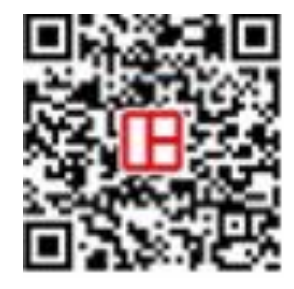

微信公号

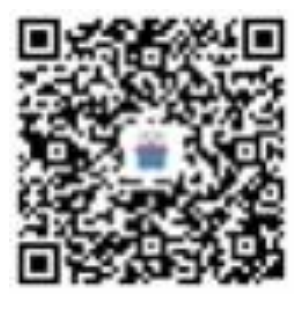

安卓/苹果 APP

3. 校园网范围

有线:图书馆一楼电子阅览室 A102、各系部机房、办公室等区域

无线: JNXY-5.8G, JNXY-2.4G

 4. 校外网使用需提前在校园网范围内注册个人账号,连接学校 Wi-Fi, 自动将个人账号关联绑定到机构账号即可。